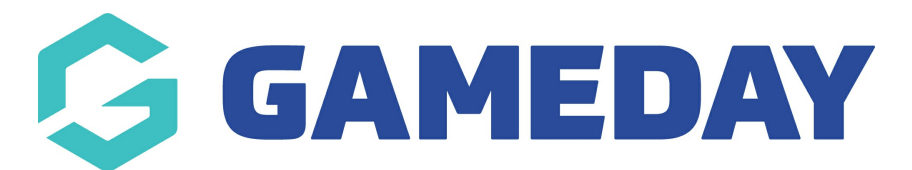

## How do I add contact details to my Website?

Last Modified on 07/12/2023 2:26 pm AEDT

Passport Websites allow administrators to enter their contact details as a new page on their site, including contact name, postal address, phone number, fax number, email address, website URL and any other custom notes.

To add Contact Details to your website:

1. Scroll down to the bottom of your website and click **WEBSITE EDITOR** 

| Download the<br>GameDay App!                                                                                                    |                              |                            |
|----------------------------------------------------------------------------------------------------|------------------------------|----------------------------|
| Stay up-to-date with your favourite teams and<br>keep an eye on your rivals by accessing the<br>latest match results, fixtures and stats via<br>GameDay App.<br>Countered on the<br>App Store<br>Coogle Play | 3                            |                            |
|                                                                                                    |                              |                            |
| Website Editor Support Passport Search GameDay                                                                                                    | GameDay<br>Community GameDay | App GameDay<br>Marketplace |

## 2. Click CONTENT MANAGER

| Vebsite Editor Control Panel<br>1anage Content                                                                                                    | Quick Links<br>Support |
|----------------------------------------------------------------------------------------------------|------------------------|
|                                                                                                    | GameDay Community      |
| Content Manager         Use this section to activate sections and to modify articles etc.         Widget Manager         Use this section to activate to modify your widgets | GameDay Marketplace    |
| Media Library                                                                                                    |                        |

3. In the **Add New Section** field, select **Contact Details** from the drop-down menu and click the **ADD NEW SECTION** button

| Add New Section Contact Details <ul> <li>Add New Sect</li> </ul> | w Section | ~ | Contact Details | Add New Section |
|------------------------------------------------------------------|-----------|---|-----------------|-----------------|

4. In the Content Manager menu, right click the new Contact Details option and click **EDIT** 

| Reorderi   | by dragging. Click Menu name to edit, rename and configure. | Sava / Undata |
|------------|-------------------------------------------------------------|---------------|
| Website    | Content may take upto 30 minutes to clear the cache.        | Save / Opdate |
| Click the  | 'Save/Update' button to save your changes.                  |               |
|            |                                                             |               |
| Menu       |                                                             |               |
| a 😑 Mer    | <u>nu</u>                                                   |               |
| 1 ==       | Vews                                                        |               |
|            | Contact Details                                             |               |
|            | -Ixtures/Results                                            |               |
|            | Impire Roster                                               |               |
|            | Fribunal                                                    |               |
|            | /enues                                                      |               |
| = 0        | Club Websites                                               |               |
|            | Clearances                                                  |               |
| <b>E</b> 5 | Sponsor Information                                         |               |
|            | Event Calendar                                              |               |
|            | inke                                                        |               |
|            | Contact Details                                             |               |
|            | Active                                                      |               |
| l r        | Edit                                                        |               |
| - F        |                                                             |               |
|            | Preview                                                     |               |
| O Add 1    | Restrict Access                                             |               |
|            | Set as Default Page                                         |               |
|            |                                                             |               |

5. Enter the contact information in the required fields and click **SAVE**.

| 0400100200                                                   |               |           |        |                                                 |                                  |                   |              |                         |                   |
|--------------------------------------------------------------|---------------|-----------|--------|-------------------------------------------------|----------------------------------|-------------------|--------------|-------------------------|-------------------|
| 0400100200                                                   |               |           |        |                                                 |                                  |                   |              |                         |                   |
| Fax Number                                                   |               |           |        |                                                 |                                  |                   |              |                         |                   |
|                                                              |               |           |        |                                                 |                                  |                   |              |                         |                   |
| Email Address                                                |               |           |        |                                                 |                                  |                   |              |                         |                   |
| hello@mygamed                                                | ay.app        |           |        |                                                 |                                  |                   |              |                         |                   |
|                                                              | udo http://)  |           |        |                                                 |                                  |                   |              |                         |                   |
| www.mvgameda                                                 | v ann         |           |        |                                                 |                                  |                   |              |                         |                   |
|                                                              | ,             |           |        |                                                 |                                  |                   |              |                         |                   |
|                                                              |               |           |        |                                                 |                                  |                   |              |                         |                   |
| Votes                                                        |               |           |        |                                                 |                                  |                   |              |                         |                   |
| Notes<br>Paragraph -                                         | Font Family 🔹 | Font Size | • B    | <b>л</b> п                                      |                                  |                   | <u>A</u> -   | ab                      | 0 0               |
| Notes<br>Paragraph •                                         | Font Family 🔹 | Font Size | в      | ΙÜ                                              | ≣≣                               | = =               | <u>A</u> -   | <u>₩</u> -              | 20                |
| Paragraph •                                                  | Font Family 🔹 | Font Size | • B    | <u>⊥</u><br>1                                   | <b>≣ ≡</b><br>  <sup>9</sup> m m | ∎ ∎<br>₩          | <u>A</u> ∙   | ≝ •  <br>  □ •          | יר) (י<br>ודחהו — |
| Paragraph •                                                  | Font Family 👻 | Font Size | • B    | <u>и</u><br>Ц                                   |                                  | ■ ■<br>91         | <u>A</u> ∙   | ≝ •  <br>   ■  •        | 47 (*<br>17ml —   |
| Notes<br>Paragraph ▼                                         | Font Family 💌 | Font Size | • B    | ע<br>גע<br>גע                                   | <b>≣ ≡</b><br>  <sup>9</sup> m m | ∎ ∎<br>92         | <u>A</u> -   | <b>*</b> ∕ ·  <br>      | 47 (*<br>47ml —   |
| Notes<br>Paragraph →                                         | Font Family 🗸 | Font Size | ► B    | <u>и</u><br>Ц                                   |                                  | <b>≡ ≡</b><br>  ₩ | <u> </u> ▲ • | ≝<br>  □ .              | 47 (*<br>47mi —   |
| Notes<br>Paragraph •                                         | Font Family 🚽 | Font Size | • B    | ע <u>ש</u><br>ג ≱                               |                                  | <b>ور الع</b>     | <b>▲</b> ▪   | ≝ <b>⊻</b> •  <br>      | איז (י<br>ווווו — |
| Notes<br>Paragraph ▼                                         | Font Family   | Font Size | B<br>B | <u>и</u><br>ц                                   |                                  | <b>≡</b> ■        | <u> </u> ▲ - | <b>*</b> 2 •  <br>  □ • | ю) (°             |
| Notes<br>Paragraph ▼  <br>IΞ IΞ   译 f                        | Font Family   | Font Size | B<br>B | <b>1</b> <u>⊔</u><br>∃ <sub>•a</sub> <u>}</u> • | <b>=</b> =                       | <b>■</b> ■<br>₩   | <u> </u> ▲ • | <b>≝</b> •  <br>  ⊡ •   | 47 (°             |
| Notes<br>Paragraph ▼  <br>IΞ IΞ   I≡ 1<br>Path: p            | Font Family 🖣 | Font Size | • B    | ⊻ <u>u</u><br>∃_ <u></u>                        |                                  | <b>≡</b> ■<br>(   | <u> </u> ▲ · | <b>≌</b> •  <br>        | ч <b>у</b> (°     |
| Notes<br>Paragraph ↓ ↓<br>IΞ IΞ ↓ I = 1                      | Font Family   | Font Size | • B    | <b>⊻</b> <u>⊔</u>                               | <b></b>                          | <b>≡ ≡</b>        | <b>▲</b> ▪   | <b>≌</b> •  <br>        | 47 (°             |
| Notes<br>Paragraph ▼  <br>IΞ IΞ   I≡ 1<br>Path: p            | Font Family   | Font Size | • B    | <b>∠ <u>u</u></b><br>∃.a <u>⇒</u> .             | <b>E E</b>                       | <b>€ ₩</b>        | <b>▲</b> ▪   | ¥ ·  <br>  ■ ·          | ч <b>7</b> (*     |
| Notes<br>Paragraph ↓<br>IIIIIIIIIIIIIIIIIIIIIIIIIIIIIIIIIIII | Font Family   | Font Size | • B    |                                                 |                                  | <b>₩</b>          |              | ≝ ·  <br>  □ ·          | 47) (*            |
| Notes<br>Paragraph →<br>IΞ IΞ I II II II                     | Font Family   | Font Size |        |                                                 |                                  | <b>₩</b>          |              | <b>*</b> 2 •  <br>  □ • | 47) (°            |

6. In the Content Manager menu, right click the Contact Details option and click **ACTIVE** 

| Content                                | 1anager                                     |                              | Back to Control Panel               |
|----------------------------------------|---------------------------------------------|------------------------------|-------------------------------------|
| Reorder by                             | dragging. Click Menu name to                | edit, rename and configure   | Save / Undate                       |
| Website Co                             | ntent may take upto 30 minut                | es to clear the cache.       | Save / Opdate                       |
| Click the 'Sa                          | ve/Undate' button to save vo                | ur changes                   |                                     |
|                                        |                                             | ar onangoo.                  |                                     |
| Menu                                   |                                             |                              |                                     |
| 🛯 😑 Menu                               |                                             |                              |                                     |
| = Nev                                  | <u>s</u>                                    |                              |                                     |
| E Con                                  | tact Details                                |                              |                                     |
| E Fixt                                 | ires/Results                                |                              |                                     |
| 😑 Pho                                  | to Gallery                                  |                              |                                     |
| 😑 Um                                   | bire Roster                                 |                              |                                     |
| = Trib                                 | unal                                        |                              |                                     |
| E Ven                                  | Jes                                         |                              |                                     |
|                                        | Websites                                    |                              |                                     |
|                                        | Irances                                     |                              |                                     |
|                                        | nsor mormation                              |                              |                                     |
|                                        | Page                                        |                              |                                     |
|                                        | 5                                           |                              |                                     |
| E Cor                                  | lact Details                                |                              |                                     |
|                                        | Active                                      |                              |                                     |
|                                        | Edit                                        |                              |                                     |
|                                        | Preview                                     |                              |                                     |
| Add N                                  | Pectrict Access                             |                              |                                     |
|                                        |                                             |                              |                                     |
|                                        | Set as Default Page                         |                              |                                     |
| Add New Se                             | ction                                       |                              | <ul> <li>Add New Section</li> </ul> |
| You can ado<br><mark>Maintenanc</mark> | multiple additional sections<br><u>e'</u> . | or to remove existing sectio | ns by clicking <u>'Section</u>      |

Your Contact Details page will then appear in your website menu

| GameDay Passport<br>Training                                                         | Fixtures/Results                                                                                                    | Photo Gallery | Umpire Roster | Tribunal Venues | ≡   • ₲ |
|--------------------------------------------------------------------------------------|----------------------------------------------------------------------------------------------------|---------------|---------------|-----------------|---------|
| GameDay Passport Training                                                            |                                                                                                    |               |               |                 |         |
| Contact Deta                                                                         | ails                                                                                                    |               |               |                 |         |
| Contact Name :<br>Email Address :<br>Website :<br>Phone number :<br>Postal Address : | James Lonie<br><u>hello@mygameday.app</u><br><u>www.mygameday.app</u><br>0400100200<br>12 Sport Street, Melbourne, Victo | ria 3000      |               |                 |         |